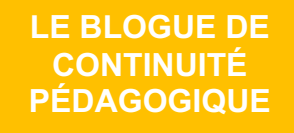

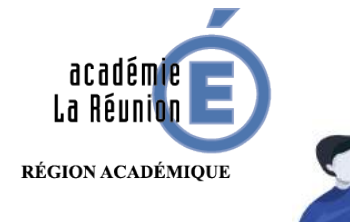

## Parents : Communiquer avec l'école et l'enseignant(e) par dépôt de fichiers des élèves

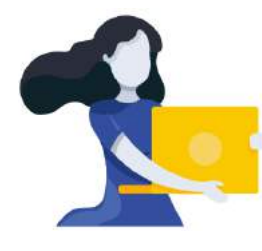

Adresse du blogue : http://bloc-note.ac-reunion.fr/974XXXXX

## PERMETTRE AUX PARENTS ET ELEVES DE DEPOSER DES FICHIERS A LEURS ENSEIGNANTS

Les enseignants vous envoient du travail par l'intermédiaire du blogue. Certains d'entre vous souhaiteraient sans doute retourner quelques productions de leurs enfants à leur enseignant. L'application FileSender vous permet de réaliser l'opération. L'enseignant va retrouver les travaux d'élèves dans un dossier. Attention les envois doivent être peu nombreux et le poids des fichiers transmis très mesuré.

Vous avez reçu un message de ce type sur votre boite mèl.

« Cliquez » sur le lien (A)

NB : la mise à disposition du fichier sera limitée dans le temps (B)

| nepasrepondre@renater.fr                      |                               |                                                          | 🛅 Boîte de réception   |  |
|-----------------------------------------------|-------------------------------|----------------------------------------------------------|------------------------|--|
| FileSender: Invitation                        |                               |                                                          |                        |  |
| λ:                                            |                               | 1-                                                       |                        |  |
| Répondre à :                                  | .@ac-reunion.fr               |                                                          |                        |  |
| Madame, Monsieur,                             |                               |                                                          |                        |  |
| Veuillez trouver ci-dessous une invitation de |                               | @ac-reunion.fr pour déposer des fichiers sur FileSender. |                        |  |
| Lien de dépôt: https://fileser                | nder.renater.fr/?s=upload&v   | id=e77a3110-ba50-45bc-bf21-0f51078                       | 90495                  |  |
| Cette invitation est valable j                | usqu'au 17/04/2020 après      | quoi elle sera automatiquement revoque                   | ée.                    |  |
| Cordialement,<br>FileSender                   |                               | — B                                                      | A                      |  |
| Traduire ce message : https                   | ://filesender.renater.fr/?s=t | ranslate email&token=3732af3a-96cb-4                     | 45cb-b867-f78c0e13d5fe |  |

Ce tutoriel a été élaboré avec l'aide et la participation des ERUN et CPC N de l'Académie de La Réunion.

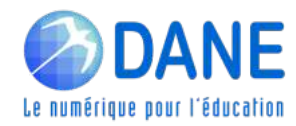

1

Une fenêtre s'ouvre (A)

« Sélectionnez » (ou glissez-déposez) un fichier de votre ordinateur
(B)

2

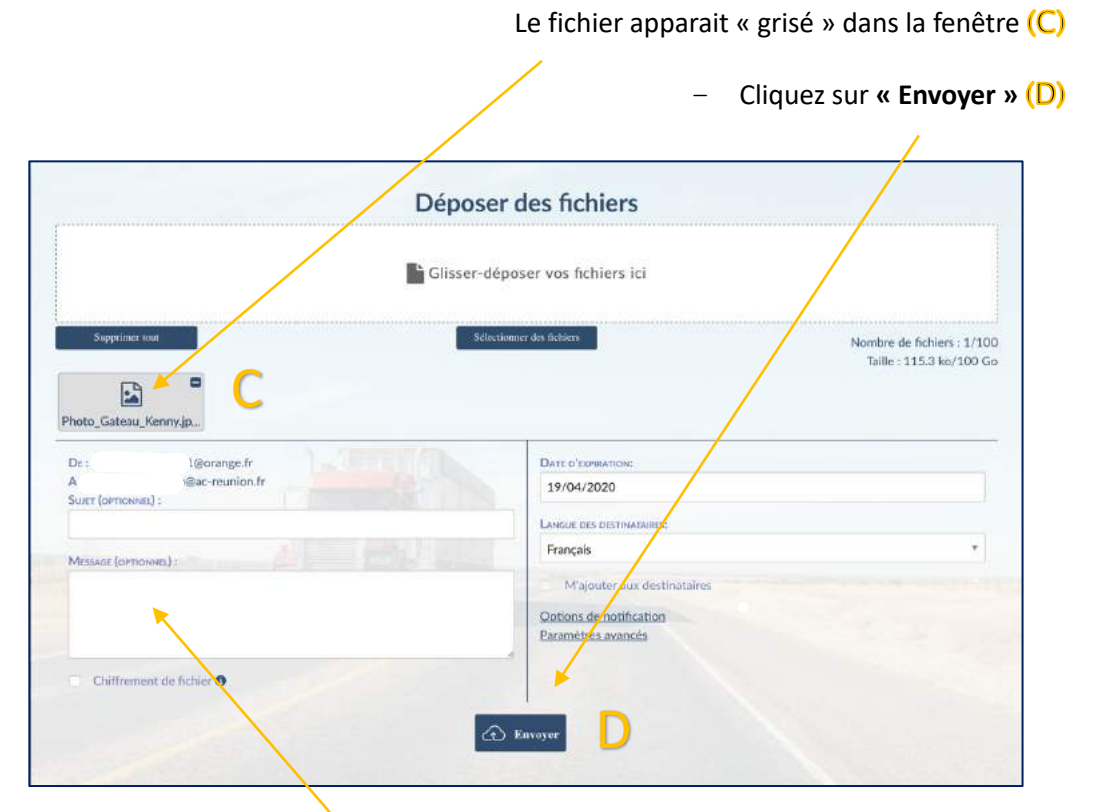

Vous pouvez envoyer un message à l'enseignant(e) s'il vous en a laissé la possibilité.

ATTENTION : on vous rappelle que les envois doivent être peu nombreux et que les fichiers transmis doivent être allégés.

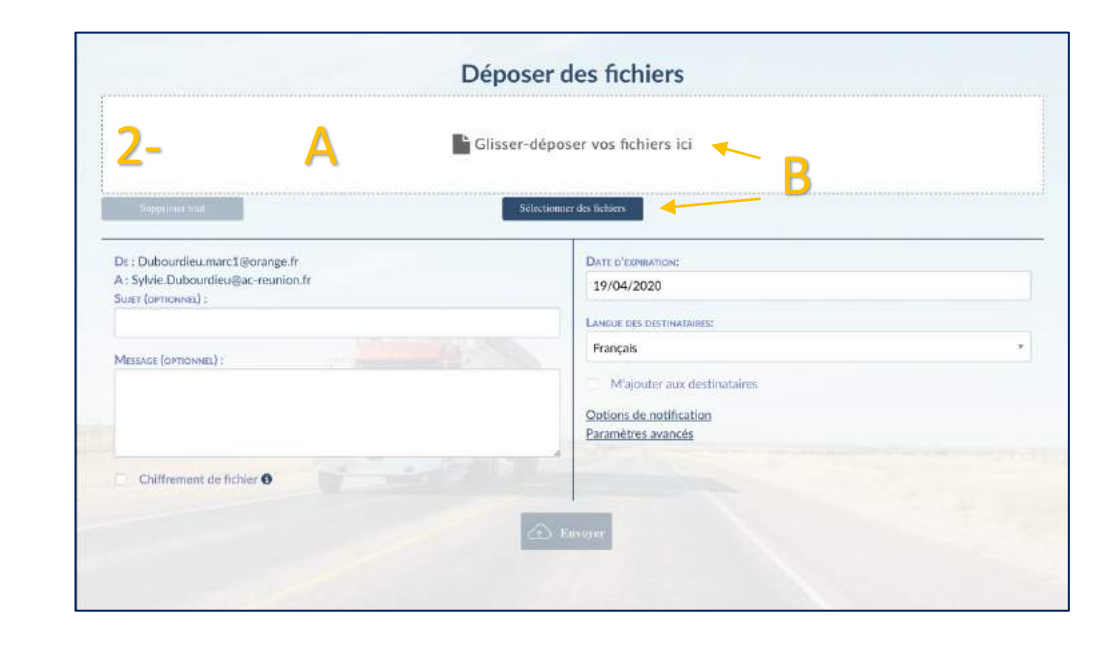

3 Le fichier devient « vert » (A). Il est déposé dans l'espace dossier de l'enseignant(e)

|                       | Deposer des                                                                         | nchiers                                                                     |                       |
|-----------------------|-------------------------------------------------------------------------------------|-----------------------------------------------------------------------------|-----------------------|
| 2                     | Messages importants d'e                                                             | nvoi des fichiers                                                           |                       |
| <b>)</b> -            | 04/04/2020 à 08:45:53                                                               | Envoi commencé                                                              |                       |
| Photo_Gateau_Kenny.jp | Succès<br>Dépôt créé<br>Merci d'avoir utilisé FileSender. Si votre invitation est v | valable pour plusieurs dépôts vous pouvez réutiliser votre lien afin d'envi | oyer d'autres fichier |
|                       |                                                                                     |                                                                             | Fermer                |

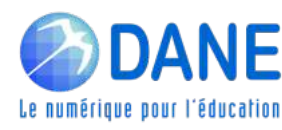